- Kroger Community Rewards
- Busch's Cash for Education

### **Kroger Community Rewards**

- 1) Sign into Kroger Account- <u>www.kroger.com</u>
- 2) Go To My Account- Select Name in the upper right corner and drop down "Account."

|      | Lynn ^                |          |
|------|-----------------------|----------|
| ning | Sign out              | L.       |
|      | My Account            | <u> </u> |
|      | My Purchases          |          |
|      | My Boost Membership   |          |
|      | My Fuel Points        |          |
| 5.0  | My Coupons            |          |
|      | My Lists              |          |
|      | My Nutrition Insights |          |
|      | My Recipes            |          |
| 1    |                       |          |

3) Scroll down to "Community Rewards" and select "View Community Rewards"

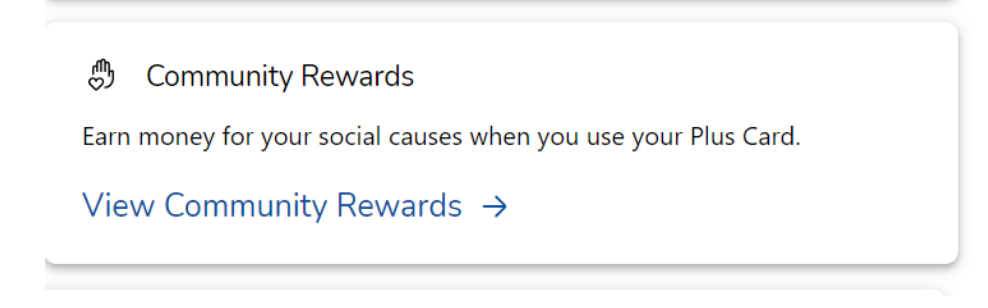

4) Select "Change Organization" and Type **Northville H S Senior All Night Party** for the Organization Name or **MU262** for the Organization Number

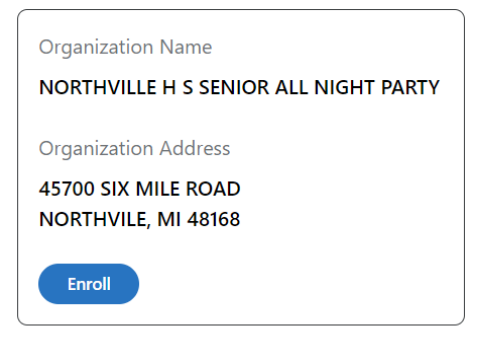

- 5) Select Enroll
- 6) The donation Summary will reflect the Organization Name and Organization Number.

| O You have successfully changed your organization. |  |  |  |
|----------------------------------------------------|--|--|--|
| Donation Summary                                   |  |  |  |
| Status:                                            |  |  |  |
| enrolled                                           |  |  |  |
| Organization Name:                                 |  |  |  |
| NORTHVILLE H S SENIOR ALL NIGHT PARTY              |  |  |  |
| Enrollment Date:                                   |  |  |  |
| 08/29/2023                                         |  |  |  |
| Organization Number:                               |  |  |  |
| MU262                                              |  |  |  |
| Change Organization Cancel Enrollment              |  |  |  |

#### **Busch's Cash For Education**

- 1. To participate in the Cash for Education Program, you must be a Busch's MyWay Member with a valid email address and opt to receive Busch's emails.
  - a. Select MyWay E-Mail Opt In/Out to ensure setting is at "Opt In"

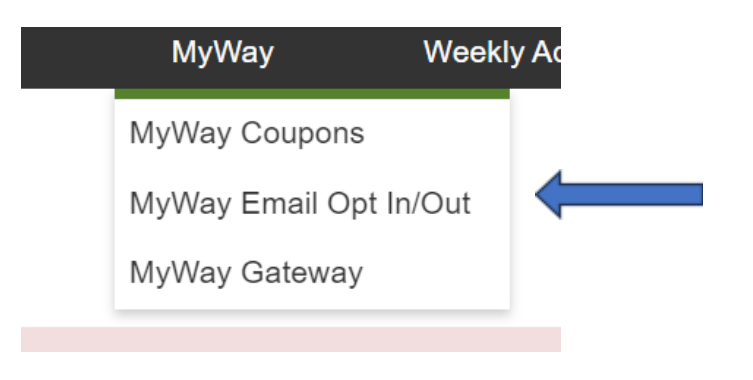

b. Select Yes for E-Mail Option

| MyWay Email Opt In / Opt Out |                     |  |  |  |
|------------------------------|---------------------|--|--|--|
| Email Option                 |                     |  |  |  |
| Would you like to receive en | nails from Busch's? |  |  |  |
| 🔾 Yes 🗌 No                   |                     |  |  |  |
| Save                         |                     |  |  |  |
|                              |                     |  |  |  |

- 2. To enroll in Cash for Education, go to www.Buschs.com/MyWay and log into your account with your email address and password.
- 3. Select "Community" (Cash for Education)

| Busch's | Prod  | ucts 🗸 🔍 Search | products |           |               |  |
|---------|-------|-----------------|----------|-----------|---------------|--|
|         | MyWay | Weekly Ad       | Shop     | Community | About Busch's |  |
|         |       |                 |          | 1         |               |  |

4. Select Northville H.S. Senior All Night P and Check the Box for "Select Future Quarters" so that "Cash for Education" rolls over each quarter.

#### 2023 Cash for Education

Quarter 1 : January 1 - March 31

Quarter 2 : April 1 - June 30

| Quarter | 3 | : July | 1 - | September 30 |
|---------|---|--------|-----|--------------|
|---------|---|--------|-----|--------------|

Click the dropdown to select your organizations: NORTHVILLE H.S. SENIOR ALL NIGHT P Selected Organizations (select up to 4): Student Name (Optional)

 $\sim$ 

Add + Add to Future Quarters